# Cisco Smart 또는 Managed Switch의 보안을 강 화하도록 사용자 계정 구성

### 목표

디바이스의 웹 기반 유틸리티에 액세스할 수 있는 권한을 부여하려면 사용자 계정이 필요합니 다.액세스 권한을 얻기 위해 사용자의 사용자 이름과 암호가 포함되어 있습니다.스위치 웹 기 반 유틸리티를 통해 Cisco Managed Switch에서 사용자 계정을 구성할 수 있습니다.다음 중 하나를 수행하려면 이 작업이 필요합니다.

- 여러 사용자가 스위치의 웹 기반 유틸리티와 CLI(Command Line Interface)에 동시에 액 세스할 수 있습니다.
- 무단 액세스를 방지하기 위해 추가 사용자를 위해 스위치에 사용자 이름과 비밀번호를 설 정합니다.
- 기존 사용자의 비밀번호를 수정하거나 편집합니다.
- 보안을 강화하기 위해 특정 사용자의 액세스 레벨을 수정하거나 편집합니다.

이 문서에서는 Cisco Managed Switch에서 사용자 계정을 구성하는 방법을 보여 줍니다.

### 적용 가능한 디바이스

- SX300 시리즈
- SX250 시리즈
- SX350 시리즈
- SG350X 시리즈
- SX550X 시리즈

### 소프트웨어 버전

- 1.4.5.02 SX300 및 SX500 Series
- 2.2.0.66 SX250, SX350, SG350X, SX550X Series

## 사용자 계정 구성

1단계. 스위치의 웹 기반 유틸리티에 로그인하고 Administration(관리) > User Accounts(사용 자 계정)를 선택합니다.

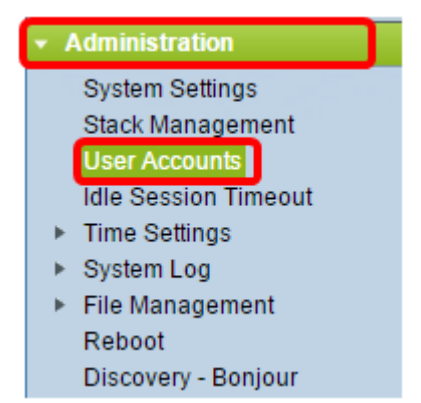

2단계. 페이지의 오른쪽 상단의 Display Mode 드롭다운 목록에서 Advanced(고급)를 선택합니다.

참고:Sx300 또는 Sx500 Series를 사용하는 경우 이 단계를 건너뜁니다.

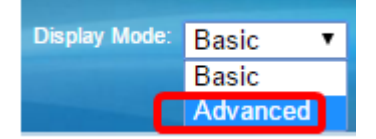

3단계. Enable Password Recover Service(비밀번호 복구 서비스 활성화) 확인란이 선택되었 는지 확인한 다음 Apply(적용)를 **클릭합니다**.

| User Accounts                     |  |  |
|-----------------------------------|--|--|
| Password Recovery Service: Enable |  |  |
| Apply Cancel                      |  |  |

참고:이 서비스는 기본적으로 활성화되어 있습니다.

사용자 계정 테이블은 현재 사용자와 함께 표시됩니다.다음 옵션 중에서 선택합니다.

- 추가 새 사용자 계정을 추가하도록 선택합니다.
- Edit(수정) 기존 사용자 계정의 비밀번호 또는 액세스 레벨을 수정하거나 수정합니다.
- 삭제 기존 사용자 계정 및 해당 액세스 레벨을 삭제하려면 선택합니다.

#### 사용자 계정 추가

1단계. User Account Table(사용자 계정 테이블) 영역에서 Add(추가) 버튼을 클릭하여 새 사용자 계정을 생성합니다.

| User Account Table |           |                                   |  |
|--------------------|-----------|-----------------------------------|--|
|                    | User Name | User Level                        |  |
|                    | cisco     | Read/Write Management Access (15) |  |
|                    | Add       | Edit Delete                       |  |

2단계. User Name 필드에 사용자 이름을 입력합니다.

| 🗋 Add User Account - Chromium                                      |                                                                                                    |                                     |
|--------------------------------------------------------------------|----------------------------------------------------------------------------------------------------|-------------------------------------|
| 🗋 10.10.10.104/csb4997da4/password/security_manage_localUsers_a. 🕈 |                                                                                                    |                                     |
|                                                                    |                                                                                                    |                                     |
| 🗢 User Name:                                                       | NewUser1                                                                                              | (8/20 characters used)              |
| Password:                                                          | •••••                                                                                                 | (9/64 characters used)              |
| Confirm Password:                                                  | •••••                                                                                                 |                                     |
| Password Strength Meter:                                           | V                                                                                                    | Veak                                |
| User Level:                                                        | <ul> <li>Read-Only CLI Access</li> <li>Read/Limited Write CLI</li> <li>Read/Write Manageme</li> </ul> | (1)<br>Access (7)<br>nt Access (15) |
| Apply Close                                                        |                                                                                                    |                                     |

3단계. Password(비밀번호) 필드에 사용자 이름의 비밀번호를 *입력합니다*.비밀번호에 대한 최소 요구 사항은 다음과 같습니다.

- 사용자 이름과 같을 수 없습니다.
- 최소 길이는 영숫자로 구성된 8자입니다.

4단계. 비밀번호 확인 필드에 비밀번호를 다시 입력합니다.

**참고:**Password Strength Meter(비밀번호 강도 측정기)에는 입력한 비밀번호의 보안 강도가 표시됩니다.

5단계. User Level(사용자 레벨) 영역에서 사용자에게 제공해야 하는 액세스 레벨에 따라 적절 한 라디오 버튼을 클릭합니다.

- 읽기 전용 CLI 액세스 사용자는 CLI(Command Line Interface) 명령에 액세스할 수 있 습니다.사용자는 GUI(그래픽 사용자 인터페이스)에 액세스하거나 디바이스 컨피그레이 션을 변경할 수 없습니다.
- 읽기/제한된 쓰기 CLI 액세스 사용자는 GUI에 액세스할 수 없지만 디바이스 컨피그레 이션을 변경할 수 있는 일부 CLI 명령에 액세스할 수 있습니다.
- Read/Write Management Access(읽기/쓰기 관리 액세스) 사용자가 GUI에 액세스할 수 있으며 디바이스를 구성할 수 있는 액세스 권한이 있습니다.

**참고:**이 예에서는 Read/Limited Write CLI Access(7)(읽기/제한된 쓰기 CLI 액세스)가 선택됩니다.

6단계. 적용을 클릭합니다.이제 사용자 계정이 생성됩니다.

| User Accounts      |           |                                   |
|--------------------|-----------|-----------------------------------|
| User Account Table |           |                                   |
|                    | User Name | User Level                        |
|                    | cisco     | Read/Write Management Access (15) |
|                    | NewUser1  | Read/Write Management Access (15) |
|                    | Add       | Edit Delete                       |

7단계. (선택 사항) 추가할 각 새 사용자에 대해 1-6단계를 반복합니다.

8단계, 구성을 영구적으로 저장하려면 [구성 복사/저장] 페이지로 이동하거나 페이지 상단의

이제 Cisco Managed Switch에서 사용자 계정을 성공적으로 구성했어야 합니다.

#### 사용자 암호 및 사용자 수준 편집

1단계. User Account(사용자 계정) 테이블에서 편집할 사용자 이름 옆의 상자를 선택한 다음 Edit(편집) 버튼을 클릭합니다.

| User Accounts      |           |                                   |
|--------------------|-----------|-----------------------------------|
| User Account Table |           |                                   |
|                    | User Name | User Level                        |
|                    | cisco     | Read/Write Management Access (15) |
| $\odot$            | NewUser1  | Read/Write Management Access (15) |
|                    | Add       | Edit Delete                       |

2단계. Password(비밀번호) 필드에 지정된 사용자 이름에 대한 새 비밀번호를 입력합니다.

| 🗋 Edit User Account - Chromium 📃 🔲 💥                              |                                                                                                    |  |
|-------------------------------------------------------------------|----------------------------------------------------------------------------------------------------|--|
| 🗋 10.10.10.102/csb4997da4/password/security_manage_localUsers_€ 🕈 |                                                                                                    |  |
| User Name:                                                        | NewUser1 <b>T</b>                                                                                                    |  |
| Password:                                                         | (12/64 characters used)                                                                                                    |  |
| Confirm Password:                                                 | •••••                                                                                                    |  |
| Password Strength Meter:                                          | Weak                                                                                                    |  |
| User Level:                                                       | <ul> <li>Read-Only CLI Access (1)</li> <li>Read/Limited Write CLI Access (7)</li> <li>Read/Write Management Access (15)</li> </ul> |  |
| Apply Close                                                       |                                                                                                    |  |

3단계. 비밀번호 확인 필드에 비밀번호를 다시 입력합니다.

4단계. User Level(사용자 레벨) 영역에서 사용자에게 제공되는 새로운 액세스 레벨에 따라 적 절한 라디오 버튼을 클릭합니다.

5단계. 적용을 누릅니다.이제 사용자 계정이 수정되었습니다.

6단계, 구성을 영구적으로 저장하려면 [구성 복사/저장] 페이지로 이동하거나 페이지 상단의

 Save

 아이콘을 클릭합니다.

#### 사용자 계정 삭제

🚫 Save

1단계. User Account(사용자 계정) 테이블 영역에서 삭제할 사용자 옆의 상자를 선택한 다음 **Delete(삭제)** 버튼을 클릭합니다.

| User Account Table |                 |                                   |
|--------------------|-----------------|-----------------------------------|
|                    | User Name       | User Level                        |
|                    | cisco           | Read/Write Management Access (15) |
| $\odot$            | NewUser1        | Read/Limited Write CLI Access (7) |
|                    | Add Edit Delete |                                   |

이제 사용자 계정이 삭제됩니다.

| User Account Table |           |                                   |
|--------------------|-----------|-----------------------------------|
|                    | User Name | User Level                        |
|                    | cisco     | Read/Write Management Access (15) |
|                    | Add       | Edit Delete                       |

2단계. 구성을 영구적으로 저장하려면 [구성 복사/저장] 페이지로 이동하거나 페이지 상단의

아이콘을 클릭합니다.